## Este 30 de septiembre cierra la plataforma para el registro de docentes traspasados a la educación munic

Escrito por Gety Pavez VIdal Martes, 27 de Septiembre de 2022 20:31 - Este 30 de septiembre cierra la plataforma para el registro de docentes traspasados a la educación munic

Escrito por Gety Pavez VIdal Martes, 27 de Septiembre de 2022 20:31 -

## DOCENTES TRASPASADC

Hasta el 30 de septiembre e disponible la plataforma de

Entra aquí -

registrodocentestraspasados.

Este 30 de septiembre cierra la plataforma para el registro de docentes traspasados a la educación munic

**w1.0**:0

**MADI** 

Escrito por Gety Pavez VIdal Martes, 27 de Septiembre de 2022 20:31 -

**j** j